# Annamalaí Uníversity <u>How to Apply</u>

Visit the Annamalai University website at www.annamalaiuniversity.ac.in Click the Portal - Admissions On-Campus

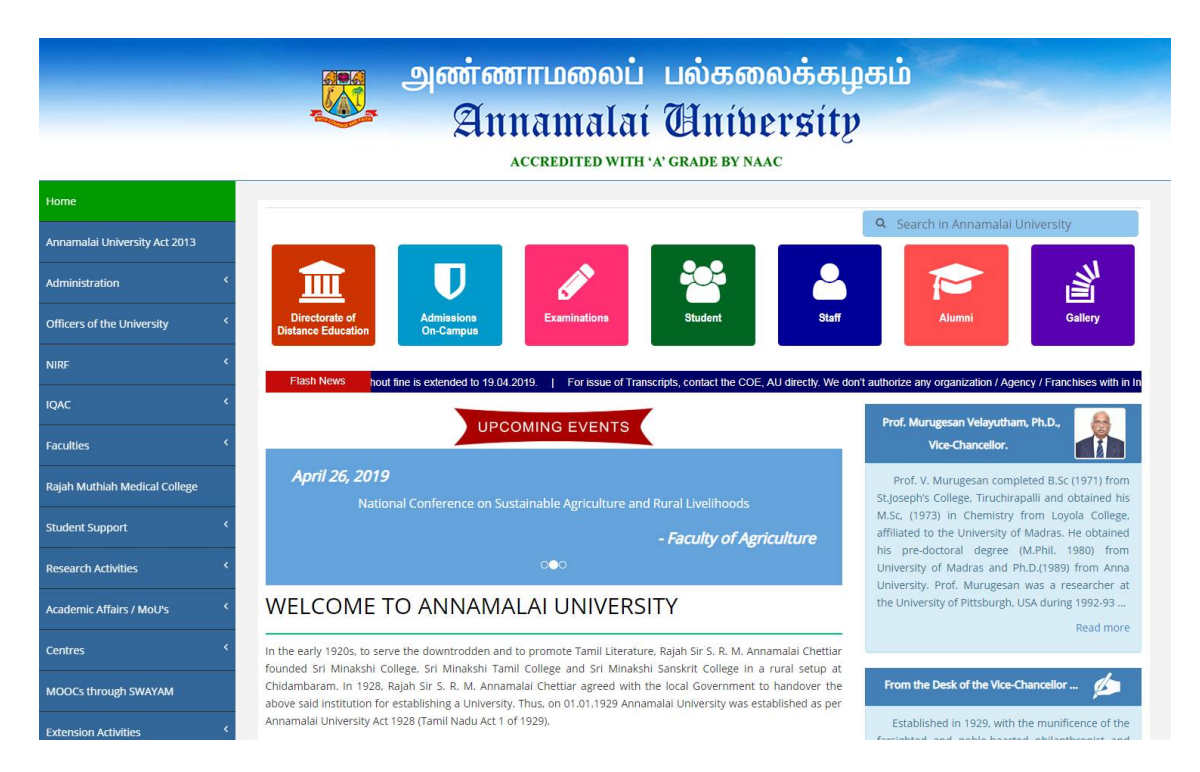

### You will be directed to the Admission On-Campus Portal

|                                          | 🚌 அண்ணாமலைப் பல்கலைக்கழகம்                                                                                                    |
|------------------------------------------|----------------------------------------------------------------------------------------------------|
|                                          | Annamalaí University                                                                                                    |
|                                          | ACCREDITED WITH 'A' GRADE BY NAAC                                                                                                    |
| <b>D</b> Admissions On Campus Portal     |                                                                                                    |
| Selction Guide for Programmes<br>Offered | An and An An An An An An An An An An An An An                                                                                                    |
| Fee Structure for Various<br>Programmes  | University Distance Education Contraction Contraction |
| Applications <                           | ADMISSIONS TO ANNAMALAI UNIVERSITY                                                                                                    |
| Download Applications                    | Annamalai Students come from across the country and around the world. They represent a diverse section, comprising of valid backgrounds and cultures. The various courses                                                                                                    |
| How to Apply                             | onereo uy ure university sprawis aciloss unierent utscipines.                                                                                                    |
| Standard Formats                         | Admissions to the various Professional courses are based on the regulations stipulated by the Tamiinadu admissions in Professional Education institutions Act 2006 (IN Act No 3 of 2007)                                                                                                    |
| Counselling                              | Admission to all courses are purely based on merit following the rules of reservation of the T.N State Government.                                                                                                    |
|                                          | The University offers both Under Graduate and Post Graduate programmes along with a few diploma programmes. The details of each course is given under the Faculty that offers the course.                                                                                                    |
|                                          | The application to all the Courses are through the online registration and submission of hardcopy to the university.                                                                                                    |

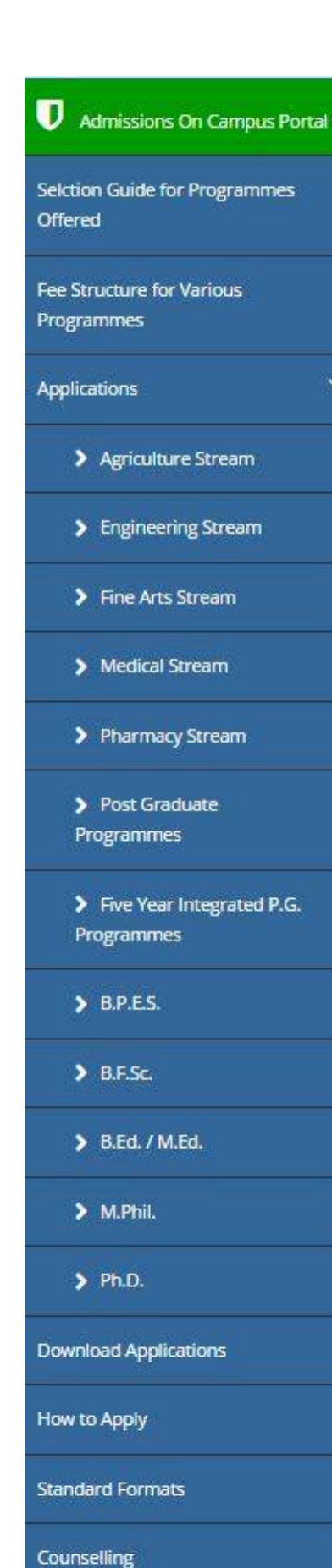

# The Left Menu

1. Selection Guide: for all the programmes offered -Gives a full picture of all the programmes offered based on the field of study. Viz. Arts, Science, Marine sciences, Education, Engineering, Fine Arts, Indian Languages, Medical Pharmacy & Agriculture. (as shown in **Image A**) 2. Fee Structure : For all the programmes Offered -Gives the tuition and other fee details for all the programmes for Indian Students and International Students (as shown in Image B) 3. Applications : The new applicant as well as the registered applicant can enter through this menu. The various programmes that are grouped into the streams are as follows a) Agriculture Stream b) Engineering Stream c) Fine arts Stream (Only Download) d) Medical Stream e) Pharmacy Stream For Arts, Science, Marine Sciences, Education, Indian Languages the entry is through : f) Post Graduate Programmes g) Five Year Integrated P.G Programmes The standalone programmes are as follows h) B.P.E.S. i) B.F.Sc. j)B.Ed. / M.Ed. k) M.Phil I) Ph.D

Standard Formats : The standard formats for the various programmes are given in the standard format Tab.

Counselling : The courses under counselling will be updated in this tab for counselling Schedule, counselling call Letter, Admit list, Wait list.

## Image A - Selection Guide for Programmes offered

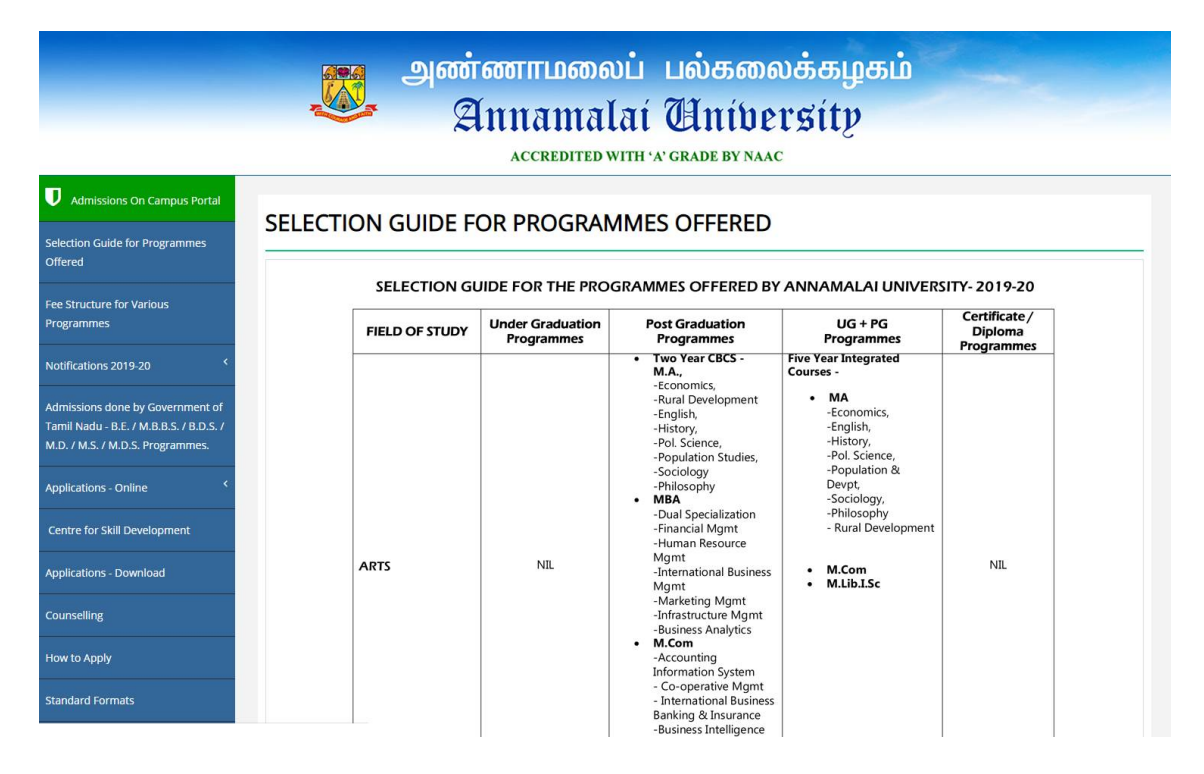

## Image B - Fee Structure for all Programmes

|                                          | , Sector Contraction of the sector of the sector of the se | அண்ணாமலைப் பல்கலைக்கழகம்<br>Annamalaí Uníversíty<br>accredited with a grade by naac |
|------------------------------------------|----------------------------------------------------------------------------------------------------|-------------------------------------------------------------------------------------|
| Admissions On Campus Portal              | Fee Structure for th                                                                                                    | ne Various Programmes                                                               |
| Selction Guide for Programmes<br>Offered | Tuition Fee Structure                                                                                                    | - On Campus Programmes - 2017-18                                                    |
| Fee Structure for Various                | For Indian Stude                                                                                                    | nts                                                                                 |
| подланитез                               | S. No.                                                                                                    | Programmes                                                                          |
| Applications <                           | 1                                                                                                    | Faculties of Arts, Science and Fine Arts - Programmes                               |
|                                          | 2                                                                                                    | Five Year Integrated Post Graduate Programmes                                       |
| Jownioad Applications                    | 3                                                                                                    | Faculty of Engineering & Technology - Programmes                                    |
| How to Apply                             | 4                                                                                                    | Pharmacy - Programmes                                                               |
|                                          | 5                                                                                                    | Faculty of Agriculture - Programmes                                                 |
| Standard Formats                         | 6                                                                                                    | Faculties of Education - Programmes                                                 |
| Tounselling                              | 7                                                                                                    | M.Phil Programmes                                                                   |
|                                          | 8                                                                                                    | Ph.D Programmes                                                                     |
|                                          | For International                                                                                                    | Students<br>Programmes                                                              |
|                                          | 1                                                                                                    | Faculties of Arts, Science and Fine Arts - Programmes                               |
|                                          | 2                                                                                                    | Five Year Integrated Post Graduate Programmes                                       |

### REGISTRATION

# a) Registration for all courses Except PG programmes and Five Year Integrated Programmes :

Click and download the prospectus and read all the instruction before proceeding to fill the application. If you are a new applicant enter through the **NEW APPLICANT** Link.

| J Admissions On Campus Portal           |                               |                               |
|-----------------------------------------|-------------------------------|-------------------------------|
| Selction Guide for Programmes           |                               | ADMISSION 2017 - 18           |
| Offered                                 |                               |                               |
| Fee Structure for Various<br>Programmes | Prospectus                    | ENGINEERING STREAM            |
| Applications <                          | B.E. [Lateral]                |                               |
| Download Applications                   | B.Voc.                        |                               |
| How to Apply                            | Diploma in Mining Engineering |                               |
| Standard Formats                        | New Applicant                 | Registered Applicant          |
| Counselling                             | B.E.                          | B.E.                          |
|                                         | B.E. [Lateral]                | B.E. [Lateral]                |
|                                         | B.Voc                         | B.Voc                         |
|                                         |                               |                               |
|                                         | Diploma Programmes            |                               |
|                                         | New Applicant                 | Registered Applicant          |
|                                         | Diploma in Mining Engineering | Diploma in Mining Engineering |
|                                         |                               |                               |

Enter the details of the qualifying exam (10th or 12th or Diploma)- Register Number, Month and year. Enter the details such as Name, Date of Birth, Mobile Number, Aadhaar Number, Nativity, Community, E-Mail ID (This will be your **USER NAME**, Kindly use a valid email ID), Password (that you can remember) and submit the form.

After registering you will have to use the user name and password to login through the **REGISTERED APPLICANT** link.

| Admissions On Campus Portal         | APPLICATION FOR A                                             | DMISSION TO B.Sc. Nursing DEGREE PROGRAMMES 2017 - 18                                                                     |  |  |  |
|-------------------------------------|---------------------------------------------------------------|----------------------------------------------------------------------------------------------------|--|--|--|
| lction Guide for Programmes         | Details of Qualifying Examination Passed [Register Number, N  | fonth and Year]:                                                                                                    |  |  |  |
|                                     | Register Number :                                             | Month :                                                                                                    |  |  |  |
| e Structure for Various<br>ogrammes | Name :                                                        | Initial :                                                                                                    |  |  |  |
|                                     | Date of Birth :                                               | [eg. 20/06/1999]                                                                                                    |  |  |  |
| plications                          | Mobile Number :                                               | [All communications will be sent through mobile only]                                                                     |  |  |  |
| wnload Applications                 | Aadhaar :                                                     |                                                                                                    |  |  |  |
| w to Apply                          | Nativity :                                                    | Tamil Nadu : O Other States : O                                                                                           |  |  |  |
|                                     | Community :                                                   |                                                                                                    |  |  |  |
| ndard Formats                       | Email ID :                                                    | [Your email ID is your User Name]                                                                                         |  |  |  |
| nselling                            | Password :                                                    |                                                                                                    |  |  |  |
|                                     | Confirm Password :                                            |                                                                                                    |  |  |  |
|                                     |                                                               |                                                                                                    |  |  |  |
|                                     |                                                               | Submit                                                                                                    |  |  |  |
|                                     |                                                               | For queries : auaicadm@gmail.com                                                                                          |  |  |  |
|                                     | * DD drawn in favour of "The Registrar, Annamalai University" | payable at Chennai for Rs. 400/- for SC/SCA/ST candidates belonging to Tamil Nadu and Rs. 800/- in the case of<br>others. |  |  |  |
|                                     | Candidate sl                                                  | hould submit the application form with necessary enclosures to<br>THE REGISTRAR                                           |  |  |  |
|                                     | ANNAMALAT UNIVERSITY                                          |                                                                                                    |  |  |  |
|                                     |                                                               | ANNAMALAI NAGAR                                                                                                    |  |  |  |
|                                     |                                                               | CHIDAMBARAM                                                                                                    |  |  |  |
|                                     |                                                               | CUDDALORE DISTRICT                                                                                                    |  |  |  |
|                                     |                                                               | LAMIE NADO                                                                                                    |  |  |  |

## b) Registration for PG programmes and Five Year Integrated Programmes :

If you are a new applicant enter through the **NEW APPLICANT** Link. Click and download the prospectus and read all the instruction before proceeding to fill the application.

|                                          | அண்ணாமலை<br>வாாவாவுக<br>Accredited wit                                                                                          | ப் பல்கலைக்கழகம்<br>11 பியiversity<br><sup>11 Ar</sup> Grade by Naac                                                   |
|------------------------------------------|----------------------------------------------------------------------------------------------------|----------------------------------------------------------------------------------------------------|
| Admissions On Campus Portal              | ADMISSION 2017 - 18                                                                                                    |                                                                                                    |
| Selction Guide for Programmes<br>Offered | P.G. DI                                                                                                    | EGREE PROGRAMMES                                                                                                    |
| Fee Structure for Various                | Faculty of Arts / Scier                                                                                                    | nce / Marine Sciences / Education / Indian languages                                                                   |
| Programmes                               | New Applicant                                                                                                    | Registered Applicant                                                                                                   |
| Applications <                           | Post Graduate Programmes<br>(M.A.,M.Sc.,M.C.A.,M.B.A.,M.Com.,M.Lib.I.Sc.,M.R.S., M.S.W.,<br>M.P.Ed.,M.P.Es.,B.Lib.I.Sc.,B.P.Ed) | Post Graduate Programmes<br>(M.A.M.S.C.M.C.A.M.B.A.M.ComM.LIb.I.Sc.M.R.S., M.S.W.,<br>M.P.E.M.P.F.S.B.Lib.J.Sc.B.P.Ed) |
| Download Applications                    |                                                                                                    |                                                                                                    |
| How to Apply                             |                                                                                                    |                                                                                                    |
| Standard Formats                         |                                                                                                    |                                                                                                    |
| Counselling                              |                                                                                                    |                                                                                                    |

Select the Faculty (Arts, Science, Marine Sciences, Indian Languages, Education). Then Select the course (M.A.,M.Sc.,M.C.A.,M.B.A.,M.Com.,M.Lib.I.Sc.,) On the third selection Select the programme (e.g. if M.A., Select History or English or others). Then enter the details of the qualifying exam (12th or U.G Degree)- Register Number, Month and year. Enter the details such as Name, Date of Birth, Mobile Number, Aadhaar Number, Nativity, Community, E-Mail ID (This will be your **USER NAME**, Kindly use a valid email ID), Password (that you can remember) and submit the form.

After registering you will have to use the user name and password to login through the **REGISTERED APPLICANT** link.

| J Admissions On Campus Portal            |                                                                           |                                                       |  |  |  |  |
|------------------------------------------|---------------------------------------------------------------------------|-------------------------------------------------------|--|--|--|--|
|                                          | APPLICATION                                                               | N FOR ADMISSION TO TWO YEARS P.G. PROGRAMMES          |  |  |  |  |
| Selction Guide for Programmes<br>Offered | Select Faculty Name                                                       | Faculty of Arts                                       |  |  |  |  |
|                                          | Select Degree Name                                                        | M.A.                                                  |  |  |  |  |
| Fee Structure for Various<br>Programmes  | Select Programme Name                                                     | Economics •                                           |  |  |  |  |
|                                          | Details of Qualifying Examination Passed [Register Number, N              | tonth and Year]:                                      |  |  |  |  |
| Applications <                           | Register Number :                                                         | Month :                                               |  |  |  |  |
| Download Applications                    | Name :                                                                    | Initial :                                             |  |  |  |  |
| How to Apply                             | Date of Birth :                                                           | [eg. 20/06/1999]                                      |  |  |  |  |
|                                          | Mobile Number :                                                           | [All communications will be sent through mobile only] |  |  |  |  |
| Standard Formats                         | Nativity :                                                                | Tamil Nadu :  Other States :  O                       |  |  |  |  |
| Counselling                              | Community :                                                               |                                                       |  |  |  |  |
|                                          | Email ID :                                                                | [Your email ID is your User Name]                     |  |  |  |  |
|                                          | Password :                                                                |                                                       |  |  |  |  |
|                                          | Confirm Password :                                                        |                                                       |  |  |  |  |
|                                          |                                                                           |                                                       |  |  |  |  |
|                                          |                                                                           | Submit                                                |  |  |  |  |
|                                          |                                                                           | For queries : auadmission2017@gmail.com               |  |  |  |  |
|                                          | Candidate should submit the application form with necessary enclosures to |                                                       |  |  |  |  |
|                                          |                                                                           | ANNAMALAI UNIVERSITY                                  |  |  |  |  |
|                                          |                                                                           | ANNAMALAI NAGAR                                       |  |  |  |  |
|                                          |                                                                           | CHIDAMBAKAM<br>CUDDALORE DISTRICT                     |  |  |  |  |
|                                          |                                                                           | TAMIL NADU                                            |  |  |  |  |
|                                          |                                                                           | PIN - 608 002                                         |  |  |  |  |

| Enter all the nerconal details and educational | dotails that are salf avalanatory, and submit |
|------------------------------------------------|-----------------------------------------------|
| Enter all the personal details and educational |                                               |
|                                                | ···· · · · · · · · · · · · · · · · · ·        |

| ons On Campus Portal |                                          |                          |                                                                                                    |                                                    |                   |             |       |  |
|----------------------|------------------------------------------|--------------------------|----------------------------------------------------------------------------------------------------|----------------------------------------------------|-------------------|-------------|-------|--|
|                      | A                                        | PPLICATION FOR AD        | MISSION TO E                                                                                                    | E. DEGREE PRO                                      | SRAMMES 2017 - 18 |             |       |  |
| Read In              | formation and instructions to Candid     | ates in the Prospectus b | efore filling the a                                                                                             | pplication form                                    |                   |             |       |  |
|                      | Regia                                    | Details Later N          | umit : allalodir@gmal                                                                                           | Loom Password : 1234                               | 6                 |             |       |  |
| tor various          |                                          | Ro                       | gister Number :                                                                                                 | : 123456 MAR, 2017 [qualifying Examination Passed] |                   |             |       |  |
| *                    |                                          |                          | Name :                                                                                                    | RAJESH K                                           |                   |             |       |  |
|                      |                                          |                          | Date of Birth ;                                                                                                 | 12/04/2001                                         |                   |             |       |  |
| plications           |                                          |                          | Aobile Number :                                                                                                 | 9666666444                                         |                   |             |       |  |
| n                    |                                          |                          | Nativity :                                                                                                    | Tamil Nadu                                         |                   |             |       |  |
|                      |                                          | Others                   |                                                                                                    |                                                    |                   |             |       |  |
| mats                 |                                          |                          |                                                                                                    | F                                                  |                   | 10          |       |  |
|                      |                                          | Nome of Pa               | rent / Guardian ;                                                                                               |                                                    |                   |             |       |  |
| Addra                | ss for Communication :                   |                          |                                                                                                    |                                                    |                   |             |       |  |
| 100.000              |                                          |                          | Street :                                                                                                    |                                                    |                   |             |       |  |
|                      |                                          |                          | Willage :                                                                                                    |                                                    |                   |             |       |  |
|                      |                                          |                          |                                                                                                    | 1                                                  |                   |             |       |  |
|                      | District :<br>State :                    |                          |                                                                                                    |                                                    |                   | 1           |       |  |
|                      |                                          |                          |                                                                                                    |                                                    |                   | <u></u>     |       |  |
|                      |                                          |                          |                                                                                                    |                                                    | · · · · · ·       |             |       |  |
|                      |                                          |                          | Pile -                                                                                                    |                                                    |                   |             |       |  |
|                      |                                          |                          | STD Code :                                                                                                    |                                                    |                   |             |       |  |
|                      |                                          |                          | Genders                                                                                                    |                                                    |                   |             |       |  |
|                      |                                          |                          | Blood Group ;                                                                                                   |                                                    |                   |             |       |  |
|                      |                                          |                          | Nationality :                                                                                                   |                                                    |                   |             |       |  |
| School               | s) of study (Evidence to be produced     | from each of the concer  | ned schools):                                                                                                   |                                                    |                   |             |       |  |
| Si.                  | Vo. Class                                | Year of<br>Passing       | Name of                                                                                                    | the School                                         |                   | Name of the |       |  |
|                      |                                          |                          |                                                                                                    |                                                    | District          |             | State |  |
| 1,                   | VIII Stel.                               | · •                      |                                                                                                    |                                                    |                   | [ <u>[</u>  | ۲     |  |
| 2.                   | IX Stil.                                 | ··· •                    |                                                                                                    |                                                    |                   |             | Ŧ     |  |
| 13.                  | X Std.                                   | - <b>T</b>               |                                                                                                    |                                                    |                   | 0           | ¥     |  |
|                      | XI Std.                                  |                          | [                                                                                                    |                                                    |                   | 1           | v     |  |
| 5.                   | XII Std./Equivalent                      | ( <b>Y</b> )             | 1                                                                                                    |                                                    |                   | 0           | Ŧ     |  |
|                      |                                          |                          |                                                                                                    |                                                    |                   |             |       |  |
|                      | data has at all a Mill W V V P V Star    | n Tami Mada Marine (* *  | 1.10                                                                                                    |                                                    |                   |             |       |  |
| Cand                 | uate has studied viiUX,X,Xi & Xii Std. i | n ramit Nacu : Yes : 0-1 | at the Community                                                                                                | 97 I                                               |                   |             |       |  |
|                      |                                          | . Twattwo                | or the contents is                                                                                              | 2°                                                 |                   | REFER       |       |  |
|                      |                                          |                          | Community Cod                                                                                                   | e:                                                 | REFER             |             |       |  |
|                      |                                          |                          | Religio                                                                                                    | 00 <u> </u>                                        | •                 |             |       |  |
|                      | Name of t                                | he Board of qualifying E | camination passe                                                                                                | 0:                                                 | ▼ REFER           |             |       |  |
|                      |                                          |                          | Suit                                                                                                    | amit                                               |                   |             |       |  |
|                      |                                          |                          | the second second second second second second second second second second second second second second second se |                                                    |                   |             |       |  |

Make sure you enter all the fields.

For Name of Community refer to the list by clicking the button next to it.

If you belong to OC / Others - Just mention **others** in the name of community and you need **not fill the community Code.** 

Click the submit button which leads to the third page:

Enter all educational details that are self explanatory and submit.

| for Programmes |                                                                                                    |                                                                       |           |                       |              |                      |                   |            |  |  |
|----------------|----------------------------------------------------------------------------------------------------|-----------------------------------------------------------------------|-----------|-----------------------|--------------|----------------------|-------------------|------------|--|--|
|                |                                                                                                    | Register Num                                                          | ser :     | 123456 MAR, 2017 (C   | pualifying E | xamination Pass      | 643               |            |  |  |
| for Various    |                                                                                                    | Na                                                                    | me :      | RAJESH K              |              |                      |                   |            |  |  |
|                |                                                                                                    | Date of B                                                             | nh:       | 10/05/2002            |              |                      |                   |            |  |  |
| ٠              | Marks obtained in HSC (Academic/ Equivalent)                                                                                                    | Tarks obtained In HSC (Academic/ Equivalent) examination              |           |                       |              |                      |                   |            |  |  |
|                |                                                                                                    | Group Code :                                                          |           |                       |              |                      |                   |            |  |  |
| lications      | Subject                                                                                                    | Register Number                                                       | 1         | Month & Year          | Maxir        | num Marks            | Marks<br>Obtained | Percentage |  |  |
| 8              | © Biology / © Botony                                                                                                    | 123456                                                                | MAB       | ▼ 2017 ▼              | Г            | 1                    |                   |            |  |  |
| lats           | Physics                                                                                                    | 123456                                                                | MAR       | ▼ 2017 ▼              | E            |                      |                   |            |  |  |
|                | Chemistry                                                                                                    | traase                                                                | MAR       | ▼   2017 ▼            | -            | _                    |                   |            |  |  |
|                | O Tarley (O Material                                                                                                    | Lawrence .                                                            | (and the  |                       |              | _                    |                   |            |  |  |
|                | Edulogy /      Madicentation     Pourth Optional Subject 4                                                                                                    | 123435                                                                | Listen    | • <u>[2017</u> • ]    | 1            | 12                   |                   |            |  |  |
|                |                                                                                                    |                                                                       |           | Totai :               | F            |                      | 12 23             |            |  |  |
|                | # Write the Fourth Elective Subject and mark                                                                                                    | s (Computer Science / Micropholog                                     | ( / Block | echnology / Riochamie | try / Numero | anal & Dieterior     | Home Science      | monat      |  |  |
|                |                                                                                                    |                                                                       |           | Gro                   | up code :    | <u> </u>             | REFER             |            |  |  |
|                | Subject                                                                                                    | Register Number                                                       |           | Month & Year          |              | Maximum<br>Marks     | Marks<br>Obtained | Percentage |  |  |
|                | Biology (B)                                                                                                    |                                                                       | 1         | · •                   | T            |                      |                   |            |  |  |
|                | Vocational Subjert Theory (V <sub>3</sub> )                                                                                                    |                                                                       | 1         | - <b>V</b>            | T            |                      |                   |            |  |  |
|                | Vocational Subject Practical-F(V2)                                                                                                    |                                                                       | 1         | - <b>T</b>            | ¥ ]          |                      |                   |            |  |  |
|                | Vocational Subject Practical-II-(Vg)                                                                                                    |                                                                       | 1         | - T)-                 | Ŧ            |                      |                   |            |  |  |
|                |                                                                                                    | 108                                                                   |           | Total (B+V,           | +V2+V3)=     | Ē                    |                   |            |  |  |
|                | Are you Claiming Special Reservation under Do                                                                                                    | fferently Abled Category: [                                           |           | RÉFER                 |              |                      |                   |            |  |  |
|                | Details of first graduate in family:                                                                                                    |                                                                       |           |                       |              |                      |                   |            |  |  |
|                | (a) Will you be the First Graduate in the Family                                                                                                    | (a) Will you be the First Graduate in the Family studing in a College |           |                       |              | ERER                 |                   |            |  |  |
|                | (b) Whether your brother/sister has already av<br>professional courses                                                                                                    | alled first graduate fee concession                                   | for stu   | dying Ø YE            | S @ NO R     | EPER                 |                   |            |  |  |
|                | Eligibility for Post Matric Scholarship:                                                                                                    |                                                                       |           | © YE                  | S P NO R     | EFIER                |                   |            |  |  |
|                |                                                                                                    |                                                                       |           | .0 EN                 | IGLISH © T/  | MIL 9 OTHERS         |                   |            |  |  |
|                | Medium of Instruction in qualifying examinate                                                                                                    |                                                                       |           |                       |              | •                    |                   |            |  |  |
|                | Medium of Instruction in qualifying examination                                                                                                    | en.                                                                   |           | 1-                    | - •          |                      |                   |            |  |  |
|                | Medium of instruction in qualifying examination<br>Total Annual income of Parent / Guardian:<br>Native District:                                                                                        |                                                                       |           | -<br>-                |              | Y                    |                   |            |  |  |
|                | Medium of Instruction in qualifying examinativ<br>Total Annual Income of Parent / Guardian:<br>Native District<br>District in which the school where you studied                                        | is located:                                                           |           | [                     |              | Y                    |                   |            |  |  |
|                | Medium of Instruction in qualifying examinativ<br>Total Annual Income of Parent / Guardian:<br>Native District:<br>District in which the school where you studied<br>Upload latest passport size photo. | is located:                                                           |           |                       | cose file    | • )<br>• file chosen |                   |            |  |  |

Fill the marks obtained in the respective spaces provided.

If claiming for Differently Abled Category - Based on the category (Orthopaedically, Hearing, Vision) that had been selected, the Forms/Certificate given in "Standard Format" tab need to be attached Viz. Annexure I, II, III.

Fill all other details. Upload photo of Width:150 and Height:150 the file should be in .JPEG format (JPG, JPEG, JPE, GIF)

You can verify the details by clicking the "Click to verify Application" button. You will get a preview of the application in PDF form as shown :

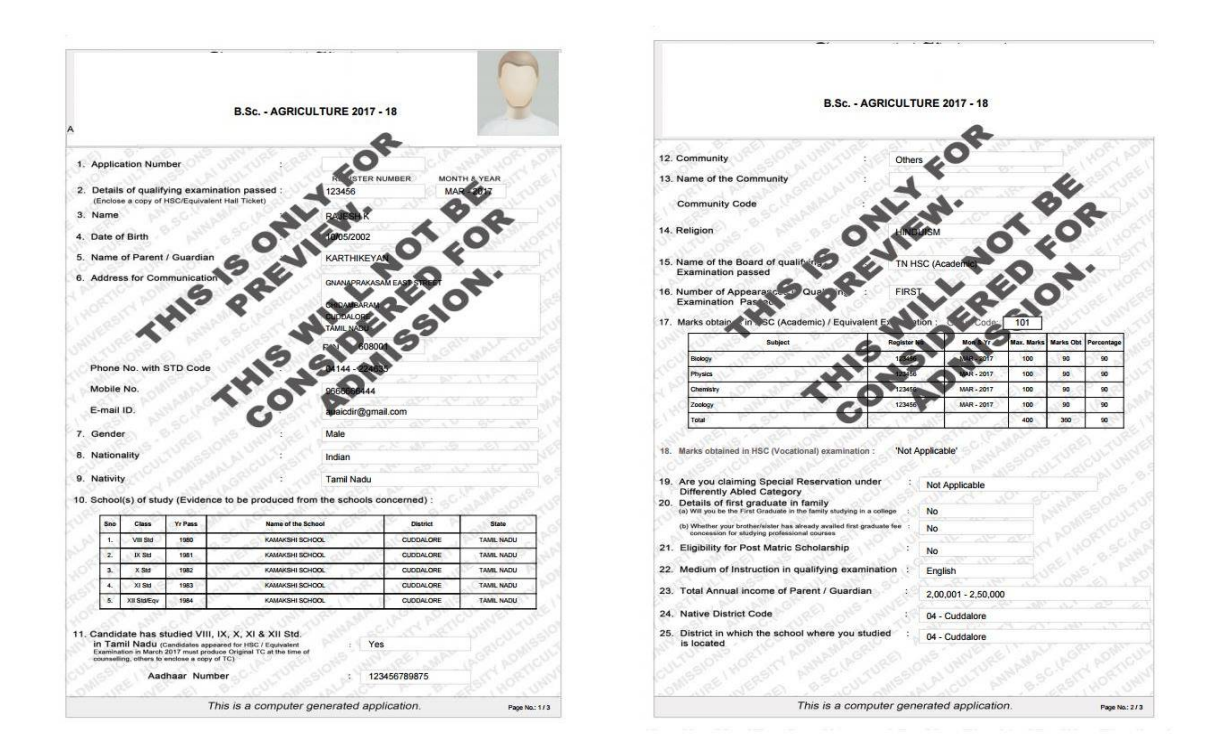

This view is for verifying and correcting the details that you have entered

After confirming the entries click the "Submit for Payment" button to make your payment for the application. Once you click this button you cannot edit your application.

|                                       | அண்ணாமலைப் பல்க<br>Annamalaí Un<br>Accredited with 'A' grade      | கலைக்கழகம்<br>ஸ் <b>சாகர்</b><br><sup>BY NAAC</sup> |                 |
|---------------------------------------|-------------------------------------------------------------------|-----------------------------------------------------|-----------------|
| J Admissions On Campus Portal         | APPLICATION FOR ADMISSION TO 1                                    | Pharm.D. [Six Years] 2019-20                        |                 |
| Selection Guide for Programmes Paym   | ient Mode :                                                       |                                                     |                 |
|                                       | Payment Gateway :                                                 |                                                     | Demand Draft: 💿 |
| ee Structure for Various<br>rogrammes |                                                                   | DD No.:                                             |                 |
|                                       | <b><i>Vicici</i></b> Bank                                         | DD Date :                                           |                 |
| otifications 2019-20                  | Note:                                                             | DD Amount :                                         | *               |
| Imissions done by Government of       | NIL Charges for All Net Banking / Debit Card & Credit Card.       | Bank Name :                                         |                 |
| mil Nadu - B.E. / M.B.B.S. / B.D.S. / | Powered By ICICI Bank Gateway                                     | Bank Branch :                                       |                 |
| .D. / M.S. / M.D.S. Programmes.       |                                                                   |                                                     |                 |
| oplications - Online <                |                                                                   | IFSC Code :                                         |                 |
| entre for Skill Development           | Submi                                                             |                                                     |                 |
|                                       | For queries : auaicad                                             | m@gmail.com                                         |                 |
| oplications - Download                | Application fee is                                                | Rs. 600/                                            |                 |
| punselling                            | Candidate should submit the application<br>THE REGIS <sup>1</sup> | form with necessary enclosures to<br>FRAR           |                 |
| ow to Apply                           | ANNAMALAI UNI<br>ANNAMALAI<br>CHIDAMBA<br>CUDDALORE D             | IVERSITY<br>NAGAR<br>RAM<br>ISTRICT                 |                 |
|                                       | TAMIL NA<br>PIN - 608                                             | DU<br>002                                           |                 |

Pay the prescribed fee by any one of the following methods

(a) Online payment through the payment gateway. (ICICI)

(b) By entering the details of the Demand Draft taken in favour of "The Registrar, Annamalai University" from any Nationalised Bank, payable at Chennai.

<sup>(</sup>or)

After successful payment the application form (4 Pages) will be printed in PDF form as shown below.

| HILL COMPANY                   | A A A A A A A A A A A A A A A A A A A |                                    | LAINAGAR - 6<br>PLICATION FO<br>B.Sc AGRIC | OR ADMISSI<br>ULTURE 2017             | MBARAM<br>ON TO<br>- 18 | Y          |
|--------------------------------|---------------------------------------|------------------------------------|--------------------------------------------|---------------------------------------|-------------------------|------------|
| H100006                        | No.:                                  |                                    |                                            |                                       | Random M                | ło.:       |
| 1. Applic                      | ation Num                             | ber 0                              | ANU DE : PE                                | H100006                               |                         |            |
|                                |                                       |                                    |                                            | REGISTER                              | NUMBER MON              | TH & YEAR  |
| 2. Detail<br>(Enclose          | s of qualify<br>ie a copy of          | ying examinati<br>HSC/Equivalent H | on passed :<br>fall Ticket)                | 123456                                | MA                      | R - 2017   |
| 3. Name                        |                                       |                                    | 1 1 1 1 1 1 1 1 1 1 1 1 1 1 1 1 1 1 1      | RAJESH K                              |                         |            |
| 4. Date c                      | f Birth                               |                                    |                                            | 10/05/2002                            |                         |            |
| 5. Name                        | of Parent                             | / Guardian                         | AN RE: RS                                  | KARTHIKEY                             | AN                      |            |
| 6. Address for Communication : |                                       |                                    |                                            | GNANAPRAKA                            | SAM EAST STREET         |            |
|                                |                                       |                                    |                                            | CHIDAMBARAM<br>CUDDALORE<br>TAML NADU | 4                       |            |
|                                |                                       |                                    |                                            | PIN 6080                              | 001                     |            |
| Aadha                          | ar Numbe                              | 101 U                              | Mr. UP. UM                                 | 1234567898                            | 75                      |            |
| Mobile                         | No.                                   |                                    | UL ALALOR                                  | 9666666444                            |                         |            |
| E-mail                         | ID.                                   |                                    | MAL SC: OK                                 | auaicdir@gm                           | nail.com                |            |
| 7. Gende                       | IT I                                  |                                    | S' NEE                                     | Male                                  |                         |            |
| B. Nation                      | ality                                 |                                    | al united                                  | Indian                                |                         |            |
| 9. Nativit                     | y                                     |                                    | RIC NER                                    | Tamil Nadu                            |                         |            |
| 0. Schoo                       | I(s) of stur                          | dy (Evidence t                     | o be produced fr                           | om the schools                        | concerned) :            |            |
| Sno                            | Class                                 | Yr Pass                            | Name of the                                | School                                | District                | State      |
| 2 1.                           | VIII Std                              | 1980                               | KAMAKSHI SI                                | CHOOL                                 | CUDDALORE               | TAME NADU  |
| 2                              | DX Std                                | 1981                               | KAMAKSHI SI                                | CHOOL                                 | CUDDALORE               | TAMIL NADU |
| 2                              | X Std                                 | 1982                               | KAMAKSHI SA                                | CHOOL                                 | CUDDALORE               | TAME NADU  |
| _                              | XI Std                                | 1983                               | KAMAKSHI SI                                | CHOOL                                 | CUDDALORE               | TAME NADU  |
| 4                              | XII StafEqv                           | 1984                               | KAMAKSHI SI                                | CHOOL                                 | CUDDALORE               | TAML NADU  |

| Per la construction de la construction de la constr | (A State Universi<br>ANNAMALAINA<br>APPLICA<br>B.Sc A                                                                                                    | ITTION FO   | URE :  | ILLUEUS<br>1 'A' Grade by<br>2. CHIDAME<br>DMISSION<br>2017 - 18 | NĂAC)<br>BARAM<br>TO |           |            |
|----------------------------------------------------------------------------------------------------|----------------------------------------------------------------------------------------------------|-------------|--------|------------------------------------------------------------------|----------------------|-----------|------------|
| 2.0                                                                                                    | annualty and and and and are                                                                                                    | 201-        | 15     |                                                                  | m P                  |           |            |
| 2.0                                                                                                    |                                                                                                    | Othe        | 5      |                                                                  |                      |           |            |
| 13. N                                                                                                    | ame of the Community :                                                                                                    |             |        |                                                                  |                      |           |            |
| c                                                                                                    | community Code                                                                                                    |             |        |                                                                  |                      |           |            |
|                                                                                                    |                                                                                                    |             |        |                                                                  |                      |           |            |
| 4. R                                                                                                    | eligion :                                                                                                    | HIND        | UISM   |                                                                  |                      |           |            |
|                                                                                                    |                                                                                                    |             |        |                                                                  |                      |           |            |
| 5. N                                                                                                    | ame of the Board of qualifying :<br>xamination passed                                                                                                    | TNH         | SC (Ad | cademic)                                                         |                      |           |            |
| 16. N                                                                                                    | umber of Appearances in Qualifying :<br>xamination Passed                                                                                                    | FIRS        | T      |                                                                  |                      |           |            |
| 17. N                                                                                                    | larks obtained in HSC (Academic) / Equivale                                                                                                    | ent Examina | tion : | Group Code:                                                      | 101                  |           |            |
|                                                                                                    | Subject                                                                                                    | Register    | io 🤇   | Mon & Yr                                                         | Max. Marks           | Marks Obt | Percentage |
|                                                                                                    | Biology                                                                                                    | 123458      | 2      | MAR - 2017                                                       | 100                  | 90        | 50         |
|                                                                                                    | Physics                                                                                                    | 123456      | 18     | MAR - 2017                                                       | 100                  | 90        | 50         |
|                                                                                                    | Chemistry                                                                                                    | 123456      | 2.0    | MAR - 2017                                                       | 100                  | 90        | 50         |
|                                                                                                    | Zoology                                                                                                    | 123456      | Sr.    | MAR - 2017                                                       | 100                  | 90        | 90         |
|                                                                                                    | Total                                                                                                    | 8 1 W.      | all?   | 1. C. Y. A                                                       | 400                  | 303       | 50         |
| 18. M<br>19. A<br>10. C                                                                                                    | farks obtained in HSC (Vocational) examination<br>are you claiming Special Reservation unc<br>Differently Abled Category<br>Details of first graduate in family<br>10 W ovus the the First Graduate in family | ter :       | Not a  | ble'<br>Applicable                                               |                      |           |            |
| 1                                                                                                    | <ul> <li>b) Whether your brother/sister has already availed first gra<br/>concession for studying professional courses</li> </ul>                                                                             | aduate fee  | No     |                                                                  |                      |           |            |
| 21. 8                                                                                                    | Eligibility for Post Matric Scholarship                                                                                                    | 1000        | No     |                                                                  |                      |           |            |
| 22. 1                                                                                                    | Medium of Instruction in qualifying exami                                                                                                    | nation :    | Engl   | lish                                                             |                      |           |            |
| 23. 1                                                                                                    | Fotal Annual income of Parent / Guardian                                                                                                    | 10 3        | 2,00   | .001 - 2,50,000                                                  | )                    |           |            |
| 24. 1                                                                                                    | Native District Code                                                                                                    | UNIT OF     | 04 -   | Cuddalore                                                        |                      |           |            |
| 25. 1                                                                                                    | District in which the school where you stu<br>s located                                                                                                    | udied :     | 04 -   | Cuddalore                                                        |                      |           |            |
|                                                                                                    |                                                                                                    |             |        |                                                                  |                      |           |            |

| Annamalaí<br>(A State University Accredit<br>ANNAMALAINAGAR - 6<br>APPLICATION FO<br>B.Sc AGRIC                                                                                                    | University<br>ed with 'A 'Grade by NKAC)<br>88 002: CHIDAMBARAM<br>DR ADMISSION TO<br>ULTURE 2017 - 18                                                                                                    |
|----------------------------------------------------------------------------------------------------|----------------------------------------------------------------------------------------------------|
|                                                                                                    |                                                                                                    |
| I, RAJESH K. (Name in Full) S<br>solemity declare that the information furnished and the stat<br>correct and complete. If further declare that should be found o<br>rolls of the institution at whatever stage of study. I may be, beaid<br>urises and regulations of the University. I am fully aware that a<br>Tamil Nadu Prohibition of Regging Act 1997. Regging is an offen<br>liable to be punished such as explosion from the Institution and<br>iable to be punished such as explosion from the Institution and<br>such as the such as explosion from the Institution and is<br>the such as the such as explosion from the Institution and is<br>the such as the such as explosion from the Institution and is<br>the such as the such as explosion from the Institution and is<br>the such as the such as explosion from the Institution and is<br>the such as explosion from the Institution and is<br>the such as the such as explosion from the Institution and is<br>the such as the such as explosion from the Institution and is<br>the such as the such as explosion from the Institution and is<br>the such as the Institution and its the such as the such as the such as the such as the such as the such as the such as the such as the such as the such as the such as the such as the such as the such as the such as the Institution and its<br>the such as the such as the such a | In Displayed FARTHEREVAN hereby<br>ments given in the application and the enclosures are true,<br>herwise, I will belate to forfer my seat and/or meroval from the<br>se making me liable for criminal prosecution. I shall abide by the<br>spert he directions of the Horbie Supreme Court of India and<br>r.e.as it is banned in the institutions and anyone induging in ragging<br>in rigorous imprisonment upto 3 years, and / or free upto Re.25, 2000.                                                                                                    |
| Place:                                                                                                    | Signature of the Applicant                                                                                                    |
| DECLARATION BY TH                                                                                                    | E PARENT / GUARDIAN                                                                                                    |
| becare that I am fully aware of the declaration made by the ag<br>the same terms contained in the above declaration. The states<br>found otherwise, the applicant is lable to forfielt the seat and<br>stage of study, besides making me liable for criminal prosecution<br>Court of India and Tami Nadu Prohibition of Ragging Act 1997,<br>induging in ragging is liable to be punished such as expulsion for<br>of fine upto Rs. 25,000/-                                                                                                    | picant, my Son / Daughter / Ward and 1 declare and bind myself on<br>ends and the information given are true, correct and complete. If<br>or removal from the rots of the Institution at whatever may be the<br>1. Jan fully aware that a sper the directions of the Horn'be Superme<br>Ragging is an offence, as it is banned in the Institutions and anyon<br>om the Institution and / or rigorous imprisonment upto 3 years, and /                                                                                                    |
| Date :                                                                                                    | Signature of the Parent/Guardian                                                                                                    |
| Note : Guardian can execute the above declaration, only if both the parents are not                                                                                                    | and the second second s |
| CHECK LIST (To be filed by the Candidates)                                                                                                    | TICK                                                                                                    |
| Self - Attested photograph affixed on the Application if not uploaded     Photocopy of 10 <sup>n</sup> Mark Sheet                                                                                                    | 6. Self attested photocopy of Nativity Certificate     (# applicable)     7. Photocopy of HSC / Equivalent Hall Ticket     8. Photocopy of First Graduate certificate and First                                                                                                    |
| 3. Photocopy of downloaded copy of HSC / Equivalent Mark Sheet                                                                                                    | Graduate Joint Declaration (if applicable) 9. Income Certificate (if applicable) (if applicable)                                                                                                    |
| <ol> <li>Photocopy of Transfer Certificate (Canadias Appears for HIC/<br/>Equivate Desinition in Metrics) multiproteo equit 10 of the time<br/>of consisting utfrest te motiose a copy of 10)</li> <li>Photocopy of Perminanet Community Certificate Card for<br/>\$17.5 C / SGA / MBC &amp; DNC / BC / BCM</li> </ol>                                                                                                    | 10. Special Reservation Form(s) with relevant certificate(s)     (if applicable)                                                                                                    |
| Payment Details:<br>Chiversity Cash Counter<br>Challan Namber: 1234663<br>Amount: 800.00<br>Challan Date: 8-5-17                                                                                                    |                                                                                                    |
|                                                                                                    | ice Use Only                                                                                                    |
| represence complete: Yes No *     if 'No' lick the relevant item in the following defects                                                                                                    |                                                                                                    |
| 1. Not astisfying Tami Nadu Natolty     2. Not passed the prescribed qualifying examination     3. Not obtained minimum Percentage of marks in the prescribed Subje     The candidate is eligible     (if not eligible, specify the reason)                                                                                                    | A No Brigger Community Centificate<br>5. Not applicable for Special Category<br>tts                                                                                                    |
| Scrutinising Staff: Name:                                                                                                    | Signature:                                                                                                    |
|                                                                                                    | and a second second second second second second second second second second second second second second second                                                                                                    |

| By Speed Post / Registered Post                                                                      |               |
|----------------------------------------------------------------------------------------------------|---------------|
| TO:<br>THE REGISTRAR<br>ANNAMALAI UNIVERSITY<br>ANNAMALAI NAGAR<br>CHIDAMBARAM<br>CUDDALORE DISTRICT |               |
|                                                                                                    | PIN - 608 002 |
|                                                                                                    |               |
|                                                                                                    |               |
|                                                                                                    |               |
|                                                                                                    |               |
|                                                                                                    |               |

The printed application form along with all the annexures and the Demand Draft if option (b) was selected, should be sent by Speed Post / Registered Post or in person in a Thick Kraft Envelope of size 30 cm x 24 cm by affixing the label on the last page of the printout. The application should be sent to the following address.

THE REGISTRAR, Annamalai University, Annamalainagar – 608 002. Cuddalore District. Tamil Nadu State.